## 多要素認証-初期設定マニュアル(OTP Manager)[教員・学生向け]

## STEP.1 OTP ソフトウェア「OTP Manager」をインストール する

**1** AppStore から「OTP Manager」をインストールします。

| Mac | Арр | Store | VEI- |
|-----|-----|-------|------|
|     |     |       |      |

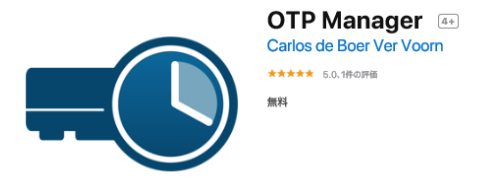

## STEP.2 多要素認証の初期設定をする

● Web ブラウザーで多要素認証設定ページ(https://aka.ms/mfasetup)にサインインします。

②[詳細情報が必要]と表示されたら[次へ]をクリックします。

| 1          | Aicrosoft    |               |
|------------|--------------|---------------|
| 00         | @apu.ac.jp   |               |
| 詳緒         | 間報が必要        |               |
| ご使用<br>要です | のアカウントを保護するた | め、組織ではさらに情報が必 |
| 別の7        | カウントを使用する    |               |
| 详細         | 報の表示         |               |
|            |              | 之             |
|            |              |               |

3 [追加のセキュリティ確認] 画面が表示されます。

④ 手順1で「モバイルアプリ」を選択します。
[モバイルアプリをどのような用途で使用されますか?] 欄は「確認コードを使用する」を選択し、
[セットアップ]をクリックします。

「モバイルアプリケーションの構成] 画面が表示されたら [通知をオフにしてアプリを構成] をクリックします。

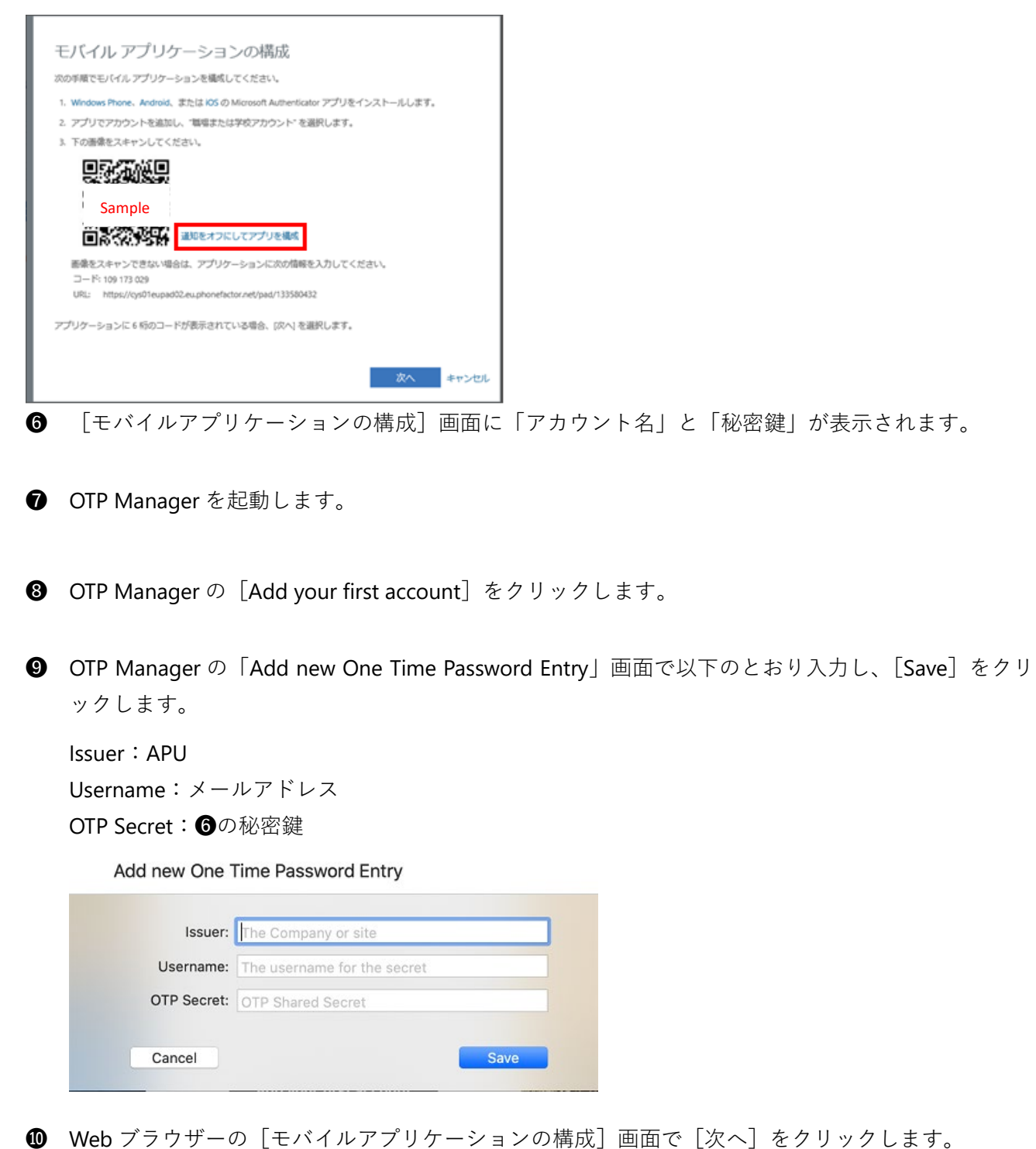

- Web ノブリリーの [モバイルノブリリーションの構成] 画面 C [次へ] をクリックしょう。
- Web ブラウザーの [追加のセキュリティ確認] 画面で [セットアップ] の横に「確認コード用にモバイルアプリが構成されました。」と表示されたら、[次へ] をクリックします。
- Web ブラウザーに「手順 2: モバイルアプリから確認パスワードを入力してください。」が表示されたら、OTP Manager に表示されている 6 桁の数字を [追加のセキュリティ確認] 画面に入力し、[確認] をクリックします。

| OO@apu.ac.jp<br>APU | 602360 |
|---------------------|--------|
|                     |        |
|                     |        |
|                     |        |

- ⑧ Web ブラウザーの [追加のセキュリティ確認] 画面で、「手順 3: モバイル アプリにアクセスできな くなった場合」が表示されたら、[国/地域] を選択し、電話番号を入力して [完了] をクリックしま す。
  - () 電話番号の先頭の0は省略可能です。
    - 例 090-XXXX-YYYY の場合、「090-XXXX-YYYY」、「90-XXXX-YYYY」のいずれでも入力可能です。
  - (i) スマートフォンが音声通話、ショートメッセージ(SMS)非対応の場合は、電話番号欄に「0」のみを入力し てください。
- [×]をクリックし、Web ブラウザーを終了してください。

## STEP.3 多要素認証有効化以降のサインイン方法

STEP.2 の作業をおこなってから翌日までに多要素認証が要求されるようになります。 多要素認証が要求された場合は、以下の方法でサインインしてください。

- ① OTP Manager を起動します。
- ❷ Web ブラウザーで、本学の認証画面で ID、パスワードを入力し、[サインイン]をクリックします。
- ③ Web ブラウザーに[コードの入力]と表示されるので、OTP Manager に表示されている 6 桁の数字を 入力し、[検証]をクリックしてください。